## ZTVインターネット 『マカフィー for ZAQ』 手続き方法について

| 内容 | 『マカフィー for ZAQ』とは、ZTVインターネット加入者向けの月額制の総合セキュリティソフトです。<br>パソコンやモバイルなど3つまで登録してご利用いただけます。                                                                                                    |
|----|----------------------------------------------------------------------------------------------------|
| 対象 | 以下のメールアドレスの方が対象です。<br>xxx@ztv.ne.jp(「ztv.ne.jp」がドメイン名)<br>xxx@za.ztv.ne.jp(「za.ztv.ne.jp」がドメイン名)<br>xxx@zb.ztv.ne.jp(「zb.ztv.ne.jp」がドメイン名)<br>xxx@zc.ztv.ne.jp(「zc.ztv.ne.jp」がドメイン名)<br>xxx@zd.ztv.ne.jp(「zd.ztv.ne.jp」がドメイン名)<br>(「xxx」はアカウントあるいは別名)<br>※これ以外のメールアドレスの方は、ご利用いただけません。ご了承ください。 |

## ●申込方法

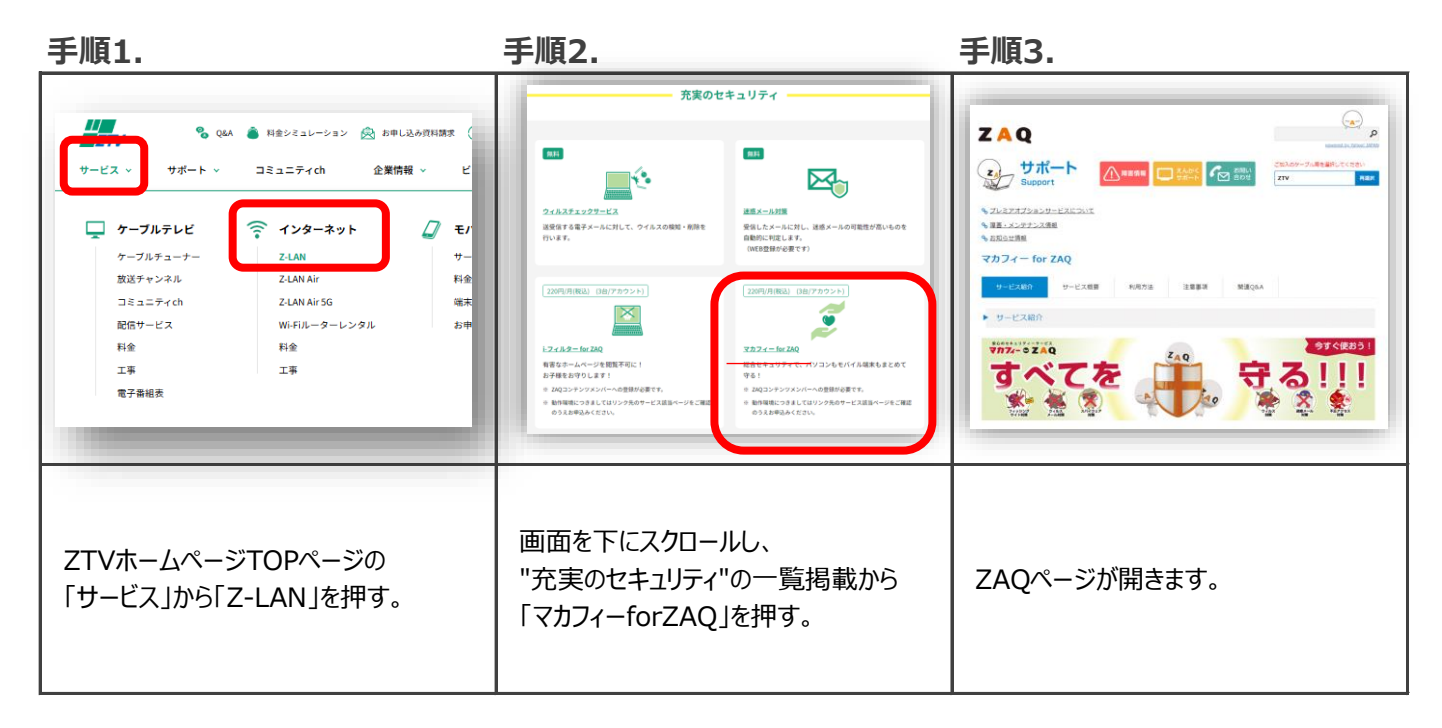

ΖΤ

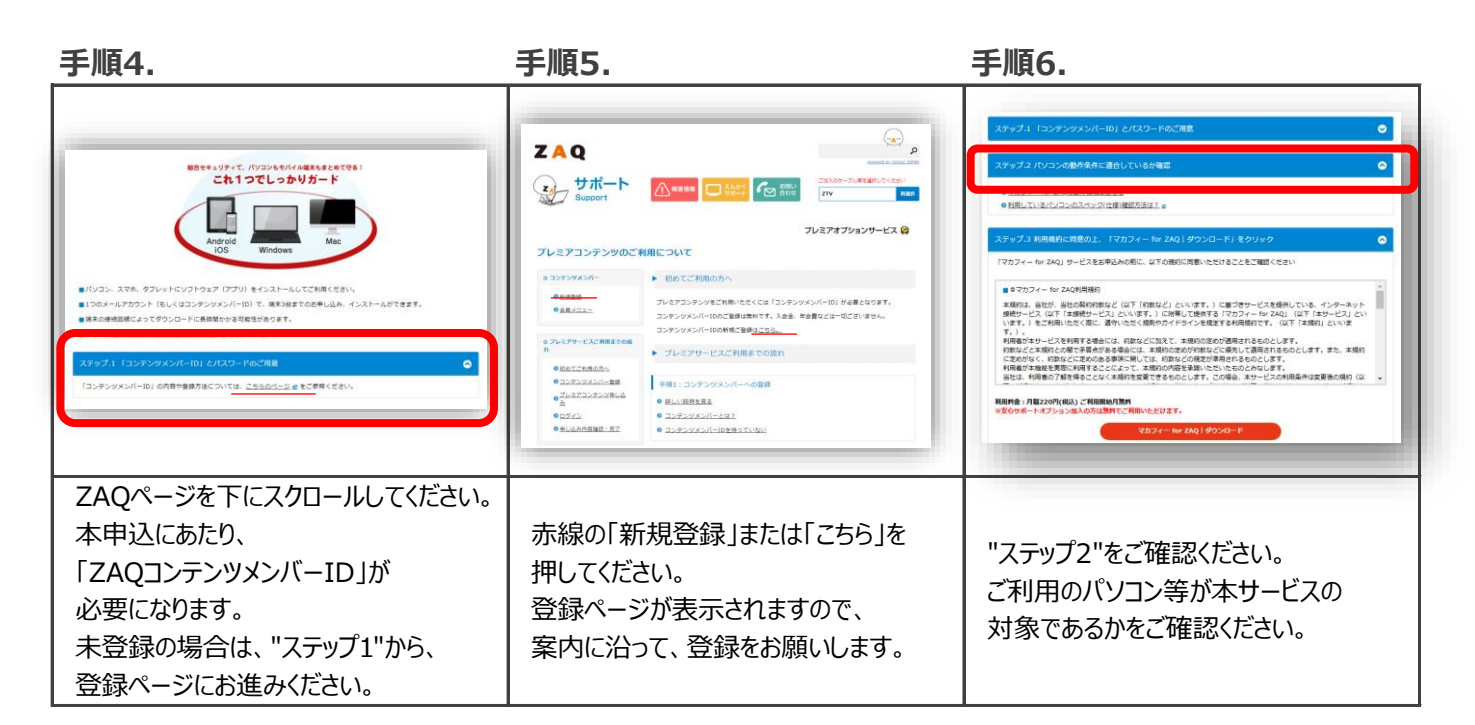

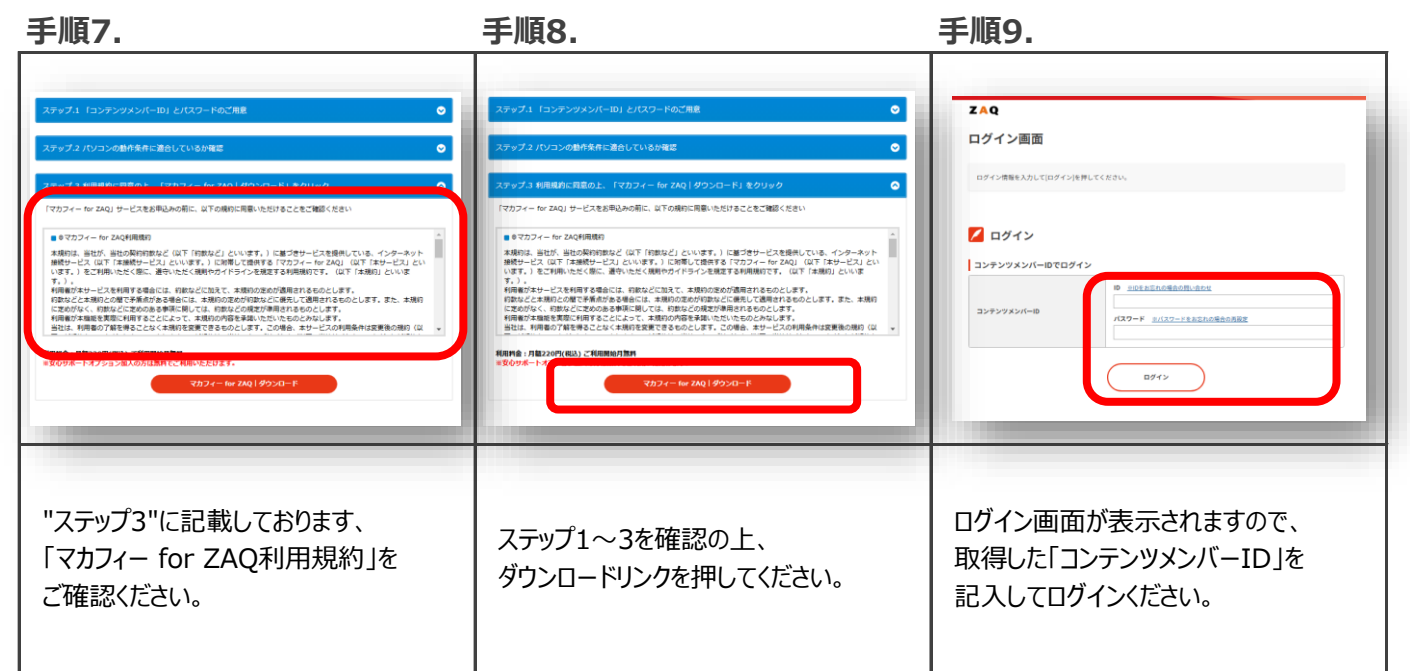

## 手順10.

| 2AQ 2075年 30月1日日の1000 10月1日の1000 10月1日の100 10月1日の100 10月1日の100 10月1日の100 10月1日の100 10月1日の100 10月1日の100 10月1日の100 10月1日の100 10月1日の100 10月1日の100 10月1日の100 10月1日の100 10月1日の100 10月1日の100 10月1日の100 10月1日の100 10月1日の100 10月1日の100 10月1日の100 10月1日の100 10月1日の100 10月1日の100 10月1日の100 10月1日の100 10月1日の100 10月1日の10 10月1日の10 10月1日日の10 10月1日月1日の10 10 | DOTATION OF A CONTRACT OF A CONTRACT OF A CO | ранара и порадити и порадити и |
|----------------------------------------------------------------------------------------------------|----------------------------------------------------------------------------------------------------|----------------------------------------------------------------------------------------------------|
| 『マカフィー for ZAQ』のサービス契約<br>ページの支払方法の入力画面が表示<br>されますので、案内に沿って登録してくだ<br>さい。                                                                                                    | サービス契約の内容を確認の上、<br>契約申込を押してください。                                                                                                    | 本画面が表示されます。<br>(申込だけでは、ご利用いただけません)<br>次に、ダウンロードにお進みください。<br>マカフィー for ZAQ をダウンロードし、<br>サービスを利用する端末を登録ください。                                                                                                    |

手順12.

手順11.

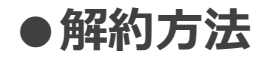

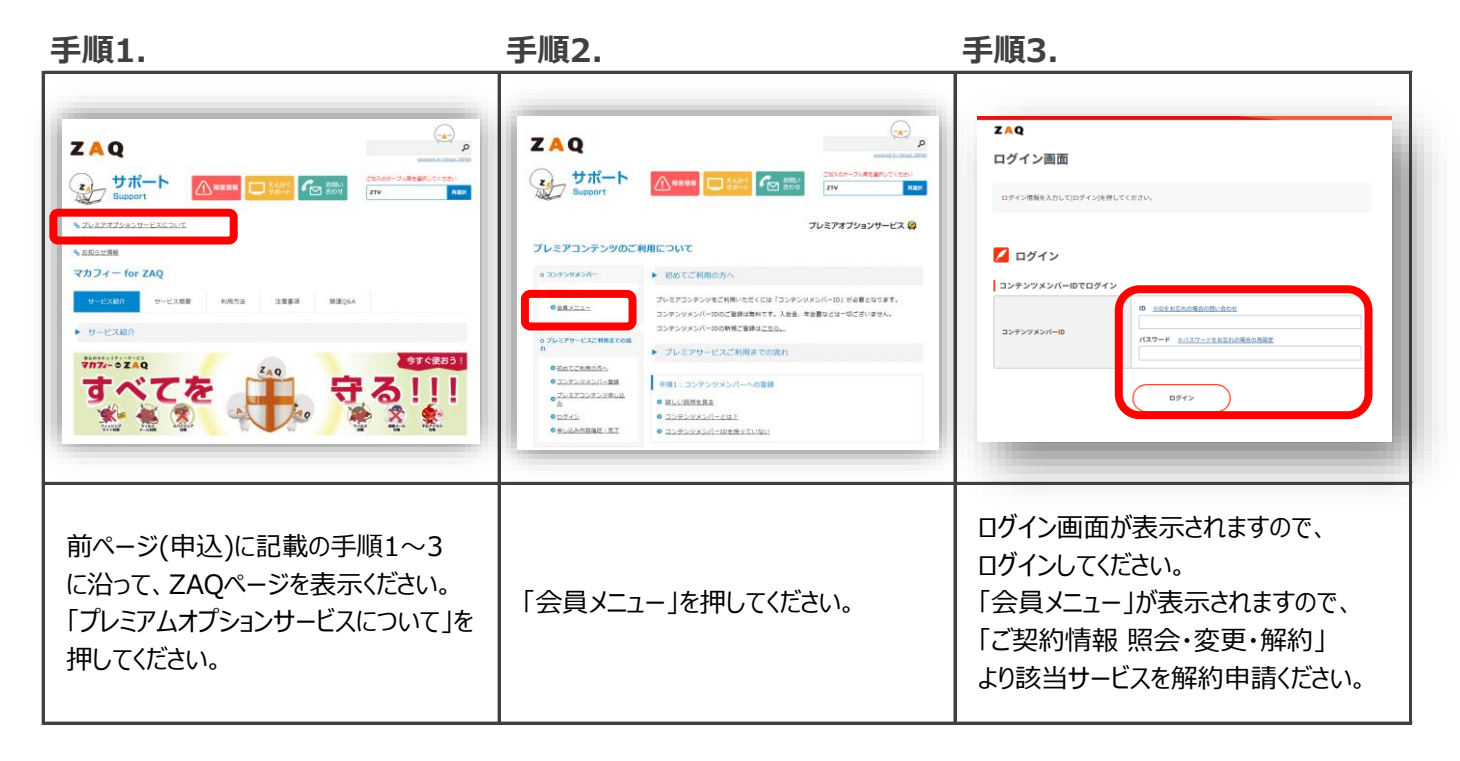